## 大 立 科 技 Line 官 方 帳 號 推 播 系 統 使 用 說 明

- 一、前言:本系統容量為10000戶,代號範圍0000~9999,可將逾時未設定的 提醒與解除的確認功能,透過Line官方帳號推播至客戶手機,並 取得客戶回覆。
- 二、 自動推播功能:

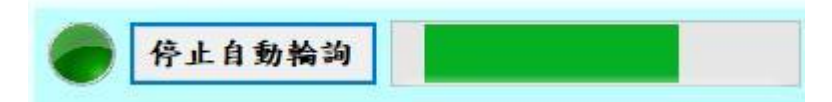

如上圖所示:

- 1. 本按鈕為開啟或關閉推播功能之開關。
- 2. 開啟時為綠色燈號; 關閉時為紅色燈號。
- 當本功能關閉時若將滑鼠移至本按鈕,同時點一下,則系統將進入自動 推播功能。
- 當本功能開啟時若將滑鼠移至本按鈕,同時點一下,則系統關閉推播功 能,且變成紅色燈號。

## 三、 信號定義:

### 正常信號:無警聲。

- **1. 不 通 知**:表該客戶所發生之逾設或解除不必推播告知。
- 2. 不 設 定:表該客戶所發生之逾設,客戶回應今日不設定。
- 3. 馬上設定:表該客戶所發生之逾設,客戶回應等會兒設定。
- 4. 延後1小時:表該客戶所發生之逾設,客戶回應延後1小時設定。
- 5. 延後2小時:表該客戶所發生之逾設,客戶回應延後2小時設定。
- 6. 確認解除:表該客戶所發生之解除,客戶回應確認解除。

#### 警訊信號:警聲。

- 1. 人工告知:表該客戶所發生之逾設或解除,須以人工方式告知。
- 2. 告知失敗:表該客戶所發生之逾設或解除,客戶未回應。
- 3. 無輪詢帳號:表該客戶所發生之逾設或解除,客戶資料裡沒有該家客戶 所屬 LINE 使用者認證碼。

四、 客戶基本資料輸入:

| 客戶資料                           |                        | -         | All Parents       |        |          |             | and the second second |       |                     |       | -3-              |
|--------------------------------|------------------------|-----------|-------------------|--------|----------|-------------|-----------------------|-------|---------------------|-------|------------------|
| 複製                             | 刪除                     | 儲存        | 取消 ][             | 修改     | <u>ل</u> | -筆          | 下一筆                   | Ł     |                     | 離     | 開                |
| 客戶資                            | 訊                      |           |                   |        |          | 98          | :3                    |       |                     |       |                  |
| 主機編                            | 號 - =                  | 0501      | 查論                |        |          | 刑           | TH                    |       | 管理者                 | 首密碼i  | 己確認              |
| 主機編號                           | : 0501                 | 客戶        | 名稱: 大立            | z科技股   | 份有限公     | 司           |                       | 營業    | 處: <mark>北</mark> i | 高雄    |                  |
| 客戶簡稱                           | : 大立測記                 | Ę         |                   |        |          |             |                       |       |                     |       |                  |
| 客戶住址                           | 高雄市前                   | 前鎮區新衙路28  | 8-6號              |        |          |             |                       |       | 寬                   | 熲     |                  |
| 使用者欄伯                          | 如 使用者                  | 脊欄位2 使用者  | 欄位3 使用            | 目者欄位   | 4 使用者    | 皆欄位         | 5 信號邊                 | 這設分   | こ 尚未                | 登入的序  | 號                |
| 使用者1:                          | 傑哥                     | 使用者       | 2: 丁哥             |        | 使用者      | 3:          |                       | 1     | 使用者4:               | :     |                  |
|                                |                        |           |                   |        |          |             |                       |       |                     |       |                  |
| 認證1:                           | U1cde9e                | leb8( 認證  | 2: Ueac85         | 822fac | 認證       | 3:          |                       |       | 認證4:                | 2     |                  |
| 客戶設                            | 定                      |           |                   |        |          |             |                       |       |                     |       |                  |
| 解除時間                           | <del>ព្</del> រ: 15:30 | 提         | 解通知:              | ◎ 不诵   | 知 ① )    | KT. @       | 雷腦                    |       | 告知失期                | 不在数   | 訊窗顯示             |
| 週六解問                           | <b>£:</b> 24:00        |           | ah v7 h           | 0 TH   | ku       | . <u> </u>  |                       |       |                     |       | ALM EST WARK 1 & |
| 假日解問                           | <b>≩:</b> 24:00        | 所         | 除週知:              | ● 个週:  | πu 0 )   | <u> </u>    | 電脑                    |       |                     |       |                  |
| 設定時間                           | <b>引: 09:15</b>        | 淪         | 韵诵 <del>如</del> · | ◎ 不诵   | 411 〇 月  | <b>кт</b> ( | 雷腦                    |       |                     |       |                  |
| 週六設計                           | <b>:</b> : 00:00       |           | a. 19             | 1 //3  | /H - )   |             | -12 Mini              |       |                     |       |                  |
| 假日設知                           | z: 00:00               | 延         | 長通知:              | 1 .    | 小時       | 3           | 延長通外                  | 和至時   | 間:24                | 4:00  |                  |
| 開通口目                           | B· 21/12/1             | 3         | 今日不設              | 定      |          |             |                       |       |                     |       |                  |
| 備註 洁                           | ".<br>是測試It's          | Testing了解 |                   |        |          |             | 設定                    | 官狀況   |                     |       |                  |
| 网班 建走的 щи в токие ј 府 ☑ 目前設定否? |                        |           |                   |        |          |             |                       |       |                     |       |                  |
| 主機                             | 簡稱                     | 電詢電話      | 解除時間              | 周六解除   | 假日解除     | 提解通知        | 解除通知                  | 設定時間  | 周六設定                | 假日設定  | <u>逾設</u><br>通知  |
| ▶ 050                          | 大立測                    | 試         | 15:30             | 24:00  | 24:00    | 2           | 2                     | 09:15 | 00:00               | 00:00 | 2                |
|                                |                        |           |                   |        |          |             |                       |       |                     |       |                  |
|                                |                        |           |                   |        |          |             |                       |       |                     |       |                  |

- 如上圖所示:
- 1. 客戶代號:四碼之客戶代號,由管制信號接收電腦 AC-901 取得。
- 2. 客戶名稱: 推播到客戶手機 Line 官方帳號的名稱, 由管制信號接收電腦 AC-901 取得。
- 3. 客戶簡稱:信號中之客戶名稱顯示字樣,由管制信號接收電腦 AC-901 取得。
- 4. 客戶地址: 客戶地址, 由管制信號接收電腦 AC-901 取得。
- 5. 營業處: 客戶所屬營業處, 由管制信號接收電腦 AC-901 取得。
- 6. 設定、解除、周六設定、周六解除、假日設定、假日解除時間:由管制 信號接收電腦 AC-901 取得。
- 7. 提解通知:不通知、人工、電腦:當發生提前解除時,該客戶以何種方式確認解除,或不告知。
- 8. 解除通知:不通知、人工、電腦:當發生解除時,該客戶以何種方式確認解除,或不告知。
- 9. **逾設通知:不通知、人工、電腦**:當發生逾時未設時,該客戶以何種方式提醒確認,或不告知。

- **10. 延長通知**:本項功能為當逾設告知客戶時,客戶回應延後一小時或延後 二小時,即將客戶操作的回應延後時間填入該欄位。
- 11. 延長通知至時間:本項功能為當逾設告知客戶時,且客戶回應延後一小時或延後二小時,延後時間到時再通知,持續通知到哪個時間為止。
- 12. 告知失敗不在警訊窗顯示:當逾設或解除告知客戶時,如果客戶時間內 無回應導致告知失敗,該告知失敗信號不要顯示於警 訊窗。
- **13. 使用者欄位 1~5:**本項功能為輸入客戶 Line 使用者名稱與認證碼,認 證碼取得請參照以下 14 項。
- 14. 信號過濾設定:本項功能可過濾非逾設/解除確認訊號是否推播。
- 15. 尚未登入的序號:當新加入 Line 官方帳號的使用者按下 Line 主頁上的
  "註冊"按鍵時,會將該手機 Line 的使用者名稱與序號
  (認證碼)傳送到此,若需將之新增到客戶資料裡, 可雙擊點選並複製後貼上於該客戶代號資料庫裡的使 用者認證碼欄位裡。
- 五、 警訊窗功能:

| 明除       日期     時間     代號     客戶簡稱     況     結果       20/07/20     12:43:08     0501     大立科技     提解     無輪詢帳號1 |
|----------------------------------------------------------------------------------------------------|
| 日期     時間     代號     客戶簡稱     狀<br>況     結果       0/07/20     12:43:08     0501     大立科技     提解     無輪詢帳號1      |
| 0/07/20 12:43:08 0501 大立科技 提解 無輪詢帳號1                                                                            |
|                                                                                                    |
| 20/07/20 12:43:51 0501 大立科技 提解 無輪詢帳號1                                                                           |

如上圖所示:可將告知失敗、人工告知、無輪詢帳號...各種警訊顯示於此並 警聲提醒,管制人員可藉此判斷並以人工方式再處理。注意:當處理完畢請 將該筆警訊刪除,如此一來才能知道那些警訊已處理,而那些未處理。

## 六、 環帶記錄功能:

| X |
|---|
|   |
|   |
|   |
|   |
|   |
|   |
|   |
|   |
|   |
|   |
|   |
|   |

如上圖所示:可鎖定查詢日期範圍內之所有客戶告知情況;或可鎖定查詢客 戶代號+日期範圍內之所有客戶告知情況。

七、 手動輸入功能:

# ●提解 ○ 逾設 0000

如上圖所示:可先選定欲逾設通知或解除確認,將滑鼠點在該選項前方之 圓框中,此動作即表示以下所輸入之代號客戶欲逾設通知或解除確認,若 不改變該黑點位置,會重覆上次告知模式,不必一直選擇告知種類。 亦可於警訊窗將滑鼠游標移至欲重新告知的警訊客戶信號上,點滑鼠右鍵 選擇重新推播逾設或提解。 八、 系統設定:

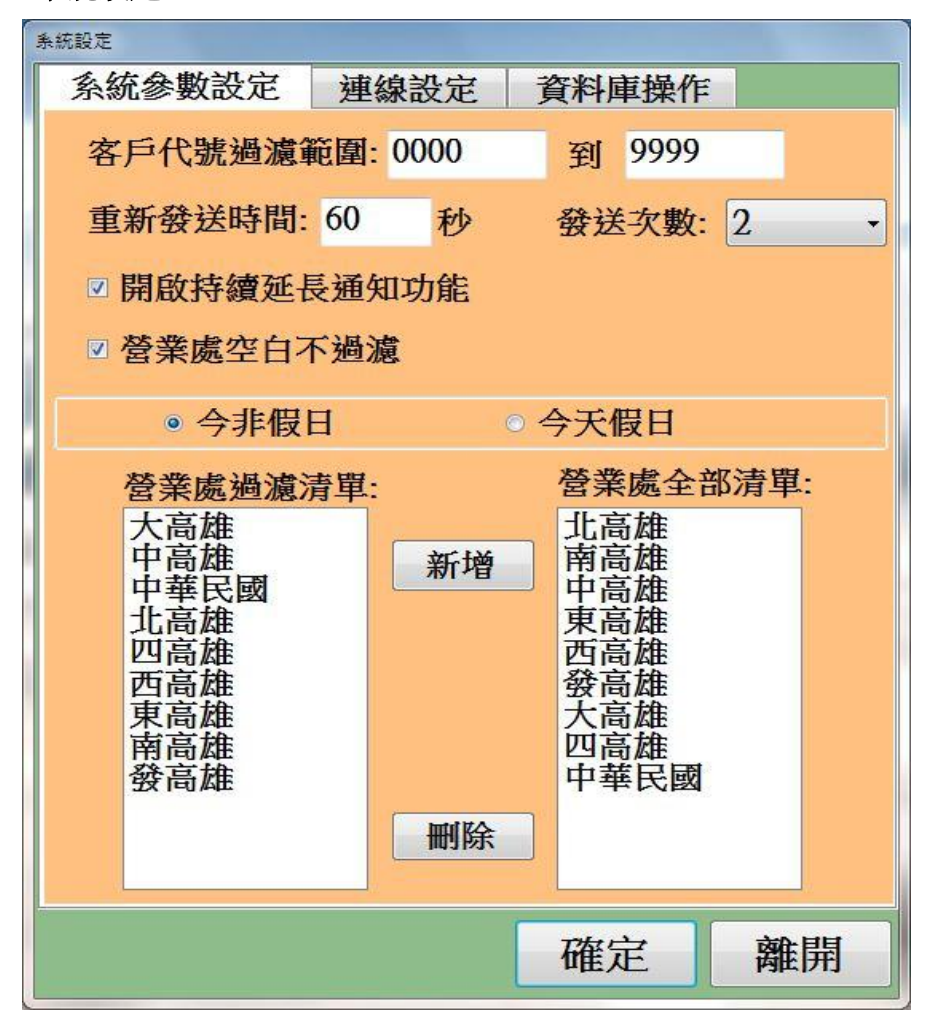

1、客戶代號過濾範圍:符合該條件客戶的信號才會接收處理。

2、重新發送時間:如已推播 Line 訊息給客戶,可是客戶並未回覆,在多久時間後再重新發送推播通知。

3、發送次數:如已推播 Line 訊息給客戶,可是客戶並未回覆,在上項重新 發送時間截止後,是否需再重新發送的總發送次數。若選擇

1次,則若客戶未回覆,則直接告知失敗,不再重新發送。

4、開啟持續延長通知功能:若逾設時客戶回覆延後1小時/延後2小時,若 延後時間已到,是否持續再次通知客戶?打勾

為是,反之則否。

- 5、**營業處空白不過濾**:當客戶資料中的"營業處"為空白時,是否不過濾並 處理營業處空白的客戶。
- 6、今非假日/今天假日:非國定假日的假日調整功能。
- 7、營業處過濾清單:若點選右側營業處全部清單某營業處並新增到左側營 業處清單,此時需符合左側營業處清單條件的客戶 信號才會接收處理。

| 条統設定         |              |       |    |
|--------------|--------------|-------|----|
| 系統參數設定       | 連線設定         | 資料庫操作 |    |
| AC-901 主機IP: | 192.168.0.71 |       |    |
| W/ LTL L     |              |       |    |
| webhook:     |              |       |    |
|              |              |       |    |
|              |              |       |    |
|              |              |       |    |
|              |              |       |    |
|              |              | 確定    | 離開 |

- 8、AC-901 主機 IP: 欲連接的 AC-901 主機 IP。此設定如非專業人員,請勿 隨意更動。
- 9、WebHook: 推播的網站橋梁 DNS。此設定如非專業人員, 請勿隨意更動。

| 条航設正    |      |             |               |
|---------|------|-------------|---------------|
| 系統參數設定  | 連線設定 | 資料庫操作       |               |
| 匯出資料庫檔案 | 案    |             |               |
| 檔案位置:   |      |             |               |
|         | 選    | <b>澤資料夾</b> | 匯出檔案          |
| 匯入檔案至資料 | 料庫   |             |               |
| 福荼位直:   | 1    |             |               |
|         | 遵    | 擇檔案         | 種入檔案          |
| 自動異地備份  | 位置   |             |               |
|         |      |             |               |
|         |      |             |               |
|         |      | 選           | 擇資料夾          |
|         |      |             |               |
|         |      |             |               |
|         |      | 選           | 擇資料夾          |
|         |      |             |               |
|         |      | 四安宁         | <b>这</b> 在 目目 |
|         |      | 11准化        | <b>西田</b> 田   |

- 10、匯出資料庫檔案/匯入資料庫檔案:備份與回存功能。
- 11、自動異地備份位置:可將資料庫備份到本機電腦或網路芳鄰的電腦上。

**九、統計圖表**:統計當月所有逾設、解聯客戶回應內容,借此了解本系統運作 情況。如下圖所示

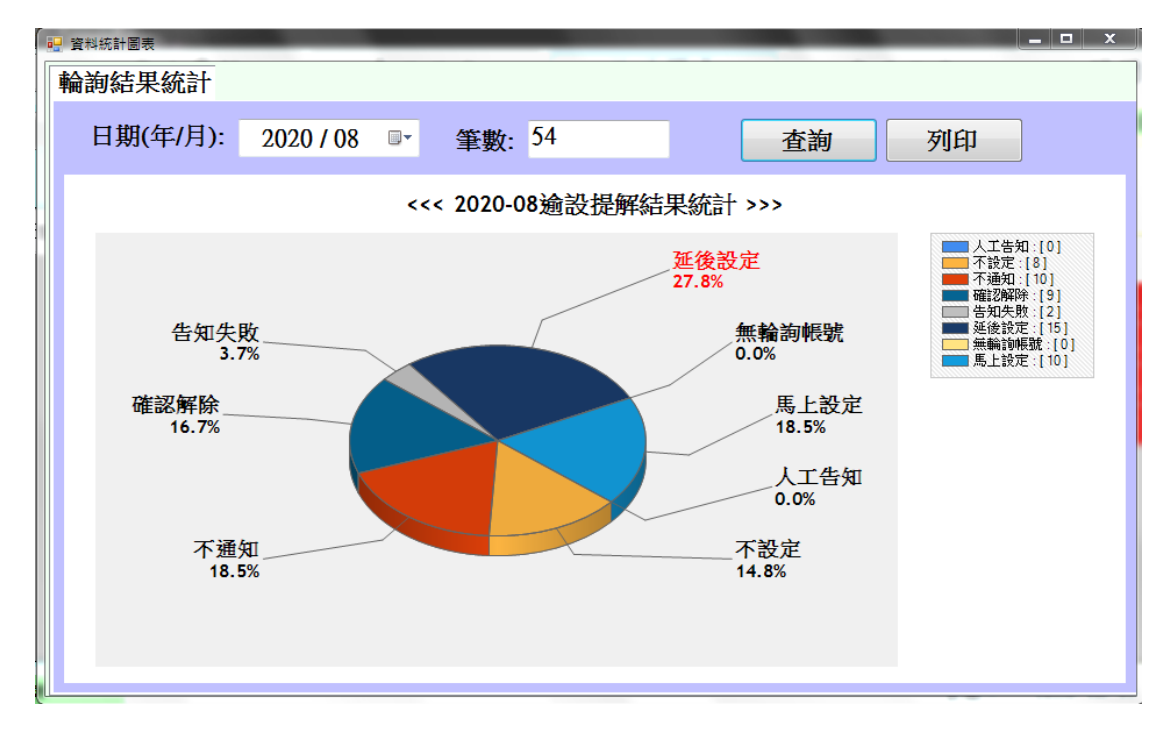

**十、密碼設定:**更換密碼。如下圖所示

| 归 管理者密碼 |     | — |    | $\times$ |
|---------|-----|---|----|----------|
| 管理者     | 密碼: |   |    |          |
| 輸入新     | 密碼: |   |    |          |
| 新密碼     | 確認: |   |    |          |
|         | 確認  | I | 权消 |          |

## 十一、 手機 Line 官方帳號:

 註冊:當加入Line官方帳號後於主頁面按下註冊,即可將認證碼傳送到 管制中心,以便將之存放到客戶資料裡。如下圖紅框所示

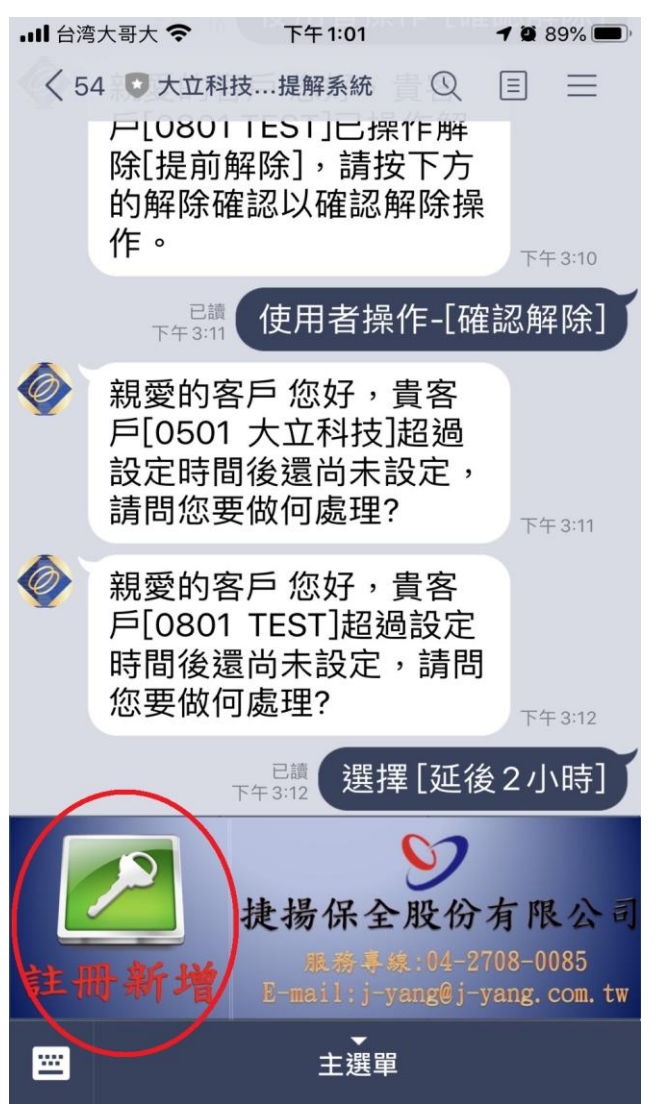

按下上方註冊新增後,管制端客戶資料裡的"尚未登入序號"分頁 中,按下"更新資料",即出現該手機 LINE 使用者的名稱與認證 碼。(複製完畢認證碼並存檔後,請刪除)如下圖紅框所示

| 客戶資訊                     |                                    |             |               |
|--------------------------|------------------------------------|-------------|---------------|
| 主機編號 - = 0501            | 查詢                                 | 未薪          | <b>入管理者密碼</b> |
| 主機編號: 0501               | 客戶名稱: ssssssssa1212                | 營業處:        | 消防系統          |
| 客戶簡稱: 大立科技               |                                    |             |               |
| 客戶住址: dddddddddd         | zzzz11111                          |             | 寬頻            |
| 使用者欄位1 使用者欄位             | 伸田老期位2 使田老期位4 使田者欄                 | 位5 信號過濾設定 尚 | 尚未登入的序號       |
| 2020 JurizU 14:01:34 And | y Wang U7c5c49f31aa56228c62d9d318b | 2cdb8a      | 更新資料          |
|                          |                                    |             | MURA - ANIM   |
| 20 107/20 14-01-24 And   | Wang 117-5-40f21-256228-62404219h  | Jodhka      |               |

2、逾設:當發生逾時未設時,管制中心將推播逾設通知,待手機 Line 接收後,可操作"馬上設定"、"不設定"、"延後1小時"、"延後2小時"。 當輸入"馬上設定"與"不設定"後,管制中心將不再做二次告知。 如下圖紅框所示

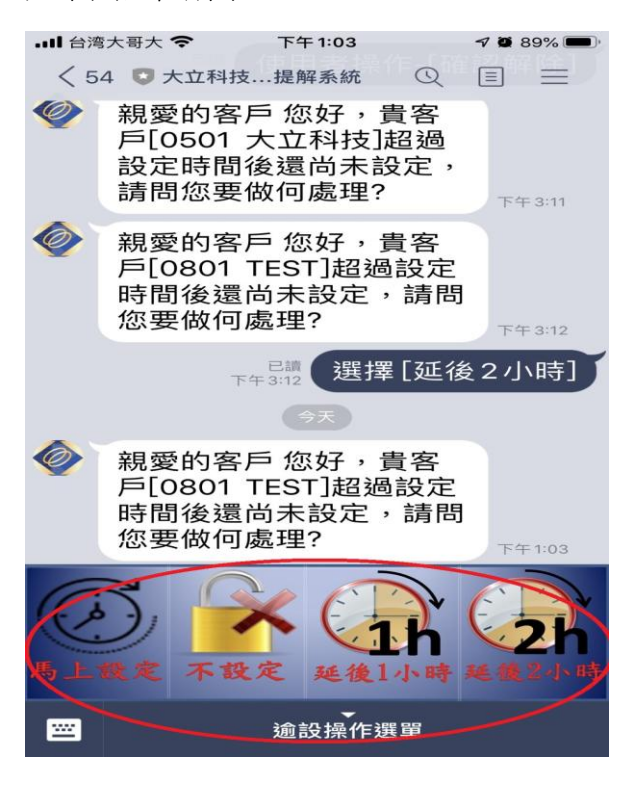

3、解聯:當發生解除/提前解除時,管制中心將推播解除通知,待手機 Line 接收後,可操作"確認解除"、"返回主選單"。當輸入"確認解除" 後,即認知該解除信號無誤;當按下"返回主選單"後,將取消確 認解除功能。如下圖紅框所示

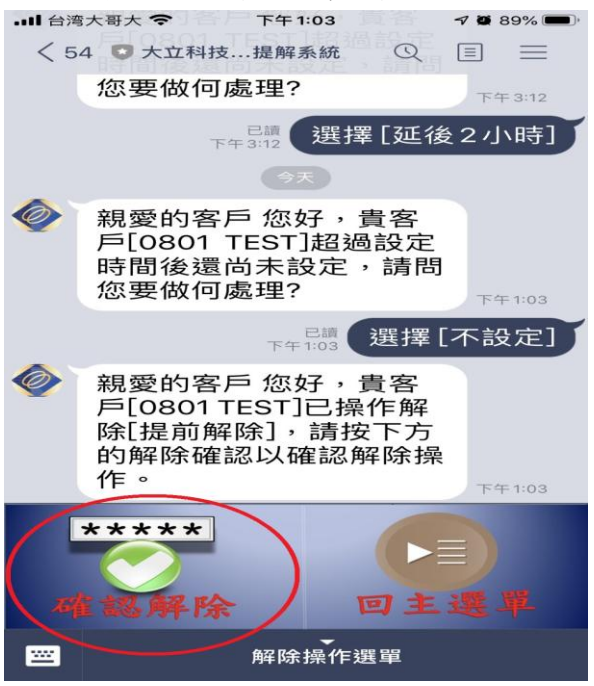

**十二、 附註:**在每一信號後都有加入 "1" 或 "2"… "20",此表示本信號是哪位 使用者操作的信號。

例:20/06/01 19:00:00 0000 大立科技 解除 確認解除 1 表示:0000的大立科技客戶發生解除,電腦推播 Line 到客戶手機確認解除 時第1位使用者操作確認解除。

例:20/06/01 19:00:00 9999 大立科技 逾設 馬上設定2

表示:9999的大立科技客戶發生逾時未設,電腦推播 Line 到客戶手機告知時第2位使用者操作回應馬上設定。